## 上傳網頁步驟

方式一:利用檔案總管上傳

| 教職員生、社團帳號            | 系所單位帳號         |
|----------------------|----------------|
| 位址: aries.dyu.edu.tw | 位址: 單位的 DNS 名稱 |

步驟一:開啟檔案總管,連到 <u>ftp://aries.dyu.edu.tw/</u> 會出現圖

一視窗,再輸入您 mail 的帳號密碼。登入後畫面如圖二。(系 所單位帳號連到 ftp://單位的 DNS 名稱)

|                                                                                                    | _      |   | x   |
|----------------------------------------------------------------------------------------------------|--------|---|-----|
| George ftp://aries.dyu.edu.tw/     ▼                                                                               | .tw    |   | ٩   |
| 組合管理 ▼                                                                                                    | =<br>= | • | (?) |
| <ul> <li>★ 我的最愛</li> <li>▲ Google 雲端硬發</li> <li>● 下載</li> <li>■ 桌面</li> <li>● 最近的位置</li> <li>■ Box Sync</li> </ul> |        |   |     |
| <ul> <li>深壁櫃</li> <li>① 文件</li> <li>♪ 音樂</li> <li>I 相</li> </ul>                                                   |        |   |     |
| 0個項目                                                                                                    |        |   |     |

| 登入身分     | 1000                                                        |                    |  |
|----------|-------------------------------------------------------------|--------------------|--|
| <b>P</b> | 該伺服器不允許以                                                    | 匿名方式登入或電子郵件地址不被接受。 |  |
|          | FTP 伺服器:                                                    | aries.dyu.edu.tw   |  |
|          | 使用者名稱(U):                                                   | f1234567 🗸         |  |
|          | 密碼(P):                                                      |                    |  |
|          | 登入之後,您可以將這個伺服器加到我的最愛,以便快速回到此伺服器。                            |                    |  |
|          | FTP 在將密碼或資料傳送至伺服器之前,並不會將其加密或編碼。若要保護<br>密碼及資料的安全,請改用 WebDA∀。 |                    |  |
|          |                                                             |                    |  |
|          | ■ 匿名登入(A)                                                   | ─ 儲存密碼(2)          |  |
|          |                                                             | 登入(1) 取消           |  |

圖一

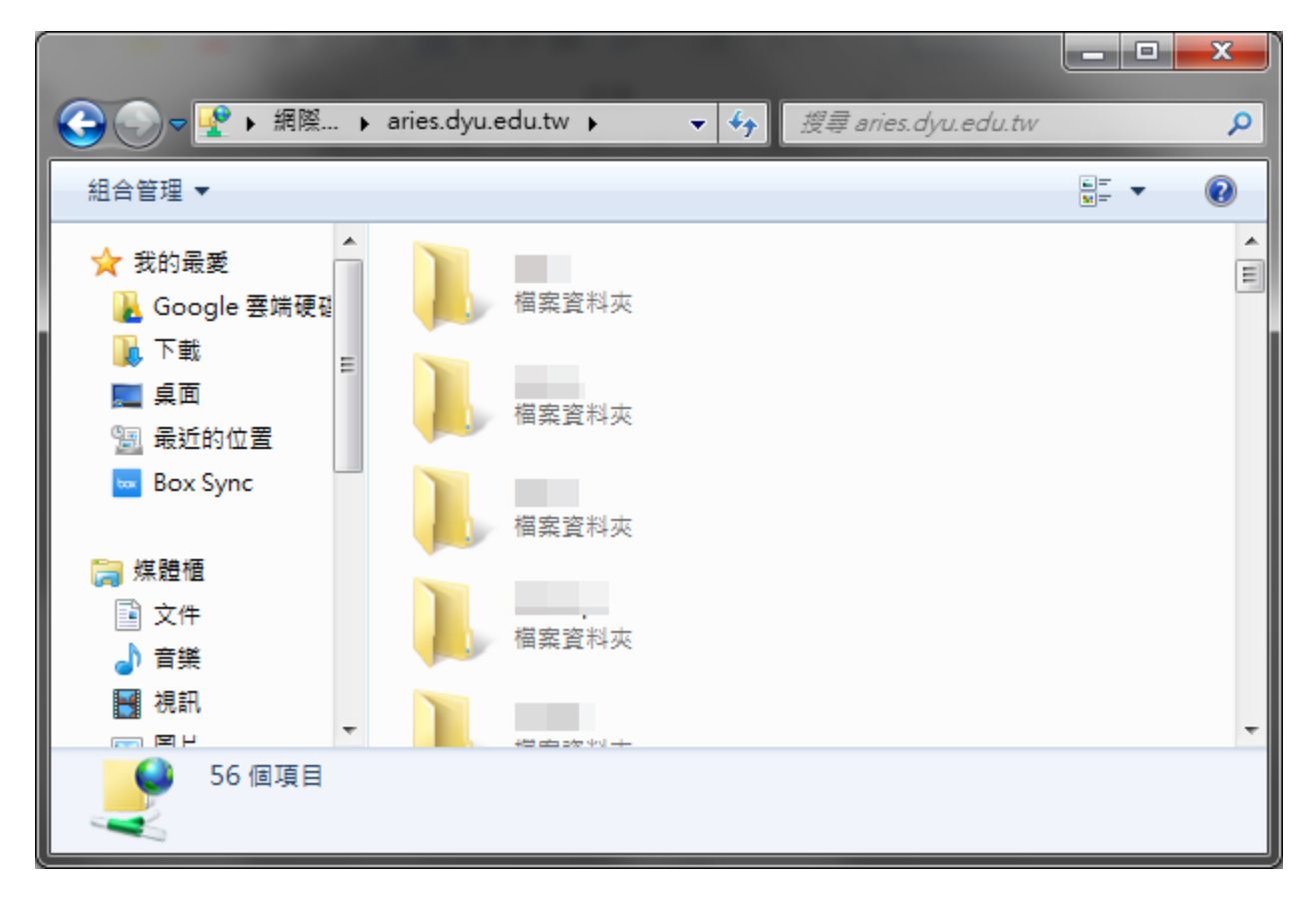

圖二

步驟二:上傳檔案

1. 按滑鼠右鍵-選擇「開新檔案」-資料夾。如圖三。

| <ul> <li>✓</li> <li>✓</li></ul> | ▼ 4 搜尋 aries.dyu.edu.tw 2 381                     |
|----------------------------------------------------------------------------------------------------|---------------------------------------------------|
| 組合管理 ▼                                                                                                    | ₩ <sup>-</sup> ▼ (2)                              |
| <ul> <li>★ 我的最愛</li> <li>▲ Google 雲端硬碼</li> <li>● 下載</li> <li>■ 桌面</li> <li>● 最近的位置</li> <li>● Box Sync</li> </ul>                                                                                                    | ▲<br>檢視(V) →<br>排序方式(O) →<br>分組方式(P) →<br>重新整理(E) |
| <ul> <li>福案資料夾</li> <li>福案資料夾</li> <li>□ 文件</li> <li>□ 音樂</li> </ul>                                                                                                    | 5日上(P)<br>貼上捷徑(S)<br>復原移動(U) Ctrl+Z<br>登入身分(A)    |
| □ 視礼<br>(○) 周日<br>56 個項目                                                                                                    | 新増(N)                                             |

圖三

2. 將新資料夾命名為「WWW」目錄(WWW 需為大寫)

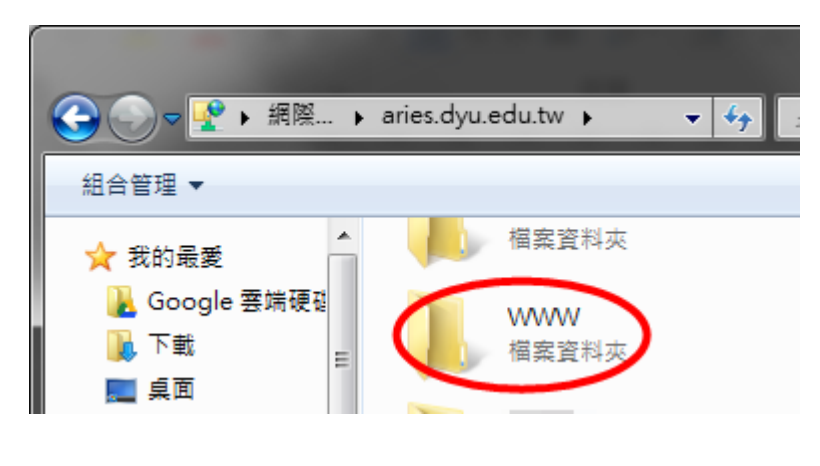

圖四

3. 將您的網頁資料拷貝到 WWW 目錄內(有做網頁的話,所有的網頁和圖均需拷

貝)。

說明:上傳網頁前,請先確定首頁之格式須設為 index. html、

index.htm 才能正常瀏覽。

步驟三、測試是否成功

| 教職員生、社團帳號                         | 系所單位帳號              |
|-----------------------------------|---------------------|
| <u>http://帳號.aries.dyu.edu.tw</u> | 輸入單位的 DNS 名稱的方式測試你的 |
| 方式測試你的網頁內容。                       | 網頁內容。               |

## 方式二:利用 FTP 工具上傳

\*由於FTP軟體族系繁多,本文以Filezilla作為示範案例(下載網址:

ftp://ftp.dyu.edu.tw/pub/cpatch/ftp/filezilla/source/,找

最新版的 exe 檔下載安裝)

說明:上傳網頁前,請先確定首頁之格式須設為 index. html、

index.htm 才能瀏覽哦!

步驟一、輸入所用連接之站台資料

1. 請在第一個紅框處輸入以下資料(如圖五)

| 教職員生、社團帳號            | 系所單位帳號         |
|----------------------|----------------|
| 位址: aries.dyu.edu.tw | 位址: 單位的 DNS 名稱 |
| 使用者:帳號               | 使用者:帳號         |
| 密碼:密碼                | 密碼:密碼          |
| 連結埠:21               | 連結埠:21         |

\*輸入資料後點選【快速連線】即可進行連結。

2. 可顯示自方電腦的資料

3. 顯示或隱藏下方柠列

| Z FileZilla version 2.2.11                 |                           |                    |                                         |
|--------------------------------------------|---------------------------|--------------------|-----------------------------------------|
| 檔案(E) 編輯(E) 傳輸(I) 顯示(Y) 佇列(Q) 伺服器(S) 說明(H) |                           |                    |                                         |
| 🚉 - [b. b. Q 📰 🕄 🕓 😻 R 💡 🚺 🖄               | s.dyu.edu.tw 使用者: f254555 | 密碼: ****** 連接埠: 21 | 快速連線(2) ▼                               |
|                                            |                           |                    |                                         |
| 本機站台: C:\                                  |                           |                    | , , , , , , , , , , , , , , , , , , , , |
|                                            | ▲ 檔案名稱                    | 小 檔案類型   日期    時間  | 櫂限                                      |
|                                            |                           |                    |                                         |
|                                            |                           |                    |                                         |
|                                            |                           |                    |                                         |
|                                            |                           |                    |                                         |
|                                            |                           |                    |                                         |
| Documents and Settings 檔案資料夾 2004/6/       |                           |                    |                                         |
| <br>Downloads                              |                           |                    |                                         |
| 🗋 DSD 檔案資料夾 2004/6/                        |                           |                    |                                         |
| 🗀 lj631tc 檔案資料夾 2004/7/                    |                           |                    |                                         |
| Microtek 檔案資料夾 2004/6/                     |                           |                    |                                         |
| 🗀 Program Files 檔案資料夾 2005/6/              |                           |                    |                                         |
| RECYCLER 檔案資料夾 2004/6/                     |                           |                    |                                         |
| ☐ sybase 檔案資料夾 2004/6/                     |                           |                    |                                         |
| □ sysmain 檔案資料夾 2005/5/                    |                           |                    |                                         |
| System Volume Informat 檔案資料夾 2004/6/       |                           |                    |                                         |
| □ VIEWTEK 檔案資料夾 2004/6/                    |                           |                    |                                         |
| □ WINNT 福楽資料火 2005/6/                      |                           |                    |                                         |
| III_NavCCIt.Log 23 KB 交子交件 2004/6/▼        |                           |                    |                                         |
| ▲ 12 個資料夾和 17 個檔案共 399926221 位元組。          |                           |                    |                                         |
|                                            | -<br>案名稱 主機               |                    |                                         |

圖五

## 步驟二、上傳檔案

4. 建立一個目錄為「WWW」的資料夾

\*WWW 需為大寫

5. 選取你要上傳的資料(有做網頁的話,所有的網頁和圖都要上傳)

6. 直接拖曳到右側 WWW 資料夾內即可上傳資料成功

| 🔁 FileZilla - 已經連線到 aries.dyu.ed)                                                                                                    | u.tw          |            |          |           | _ [ ] 2         |
|----------------------------------------------------------------------------------------------------|---------------|------------|----------|-----------|-----------------|
| 檔案(E) 編輯(E) 傳輸(I) 顯示(                                                                                                    | 7)            | 5) 說明(H)   |          |           |                 |
| ] 🎰 + 📴 🎼 🎼 Q 🧱 🛛 🖓                                                                                                    | 5 🛛 🌋 R   🔋   |            |          |           |                 |
| 位址: aries.dyu.edu.tw 使用                                                                                                    | 月者: [f930xxxx | 咨碼: ****** | 連接埠: 21  | 快速連線(Q) ▼ |                 |
| 指令: TYPE I                                                                                                    |               |            |          |           | -               |
| 回應: 200 Type set to I                                                                                                    |               |            |          |           |                 |
|                                                                                                    |               |            |          |           |                 |
| 本機站台: CA                                                                                                    |               | -          | 遠端站台: /  |           |                 |
|                                                                                                    | 用滑鼠把檔案        | 新祝 「」      | 檔案名種     | 檔案大小   檔3 | 案類型 日期 4        |
|                                                                                                    |               |            | m www    | 檔案        | 案資料夾 2005/06/02 |
| I I in the second second seco | 曳到 ₩ ₩ ₩      |            |          |           |                 |
| 楼室之稲 / 楼室                                                                                                    | 大小 檔案類刑       | 最後修▲       |          |           |                 |
| Documents and Settings                                                                                                    |               | 2005/6     |          |           |                 |
| Trogram Files                                                                                                    | 檔案資料夾         | 2005/12    |          |           |                 |
| C RECYCLER                                                                                                    | 檔案資料夾         | 2005/6/    |          |           |                 |
| Sybase                                                                                                    | 檔案資料夾         | 2005/6/    |          |           |                 |
| sysmain                                                                                                    | 檔案資料夾         | 2005/11    |          |           |                 |
| System Volume Informat                                                                                                    | 恒杀真科火         | 2005/6/    | •        |           |                 |
| 9 個資料夾和 16 個檔案共 41248471                                                                                                    | <br>3位元組。     |            | 選定了1個資料夾 | •         |                 |
| 本機檔案名稱                                                                                                    | 大小 傳輸         | 方向  遠端檔    | 案名稱      | 主機        | 狀態              |
|                                                                                                    |               |            |          |           |                 |
|                                                                                                    |               |            |          |           |                 |
|                                                                                                    |               |            |          |           |                 |
|                                                                                                    |               |            |          |           |                 |
| •                                                                                                    |               |            |          |           |                 |
| 準備完成                                                                                                    |               |            |          |           |                 |

圖六

## 步驟三、測試是否成功

7.

| 教職員生、社團帳號                         | 系所單位帳號              |
|-----------------------------------|---------------------|
| <u>http://帳號.aries.dyu.edu.tw</u> | 輸入單位的 DNS 名稱的方式測試你的 |
| 方式測試你的網頁內容。                       | 網頁內容。               |

8. 若有無法取得目錄列表的狀況:

請按下方設定方式設定:[編輯]->[設定]->[FTP]-> 選擇[主動 模式]-> 將[失敗請允許回復其他傳輸模式]打勾。

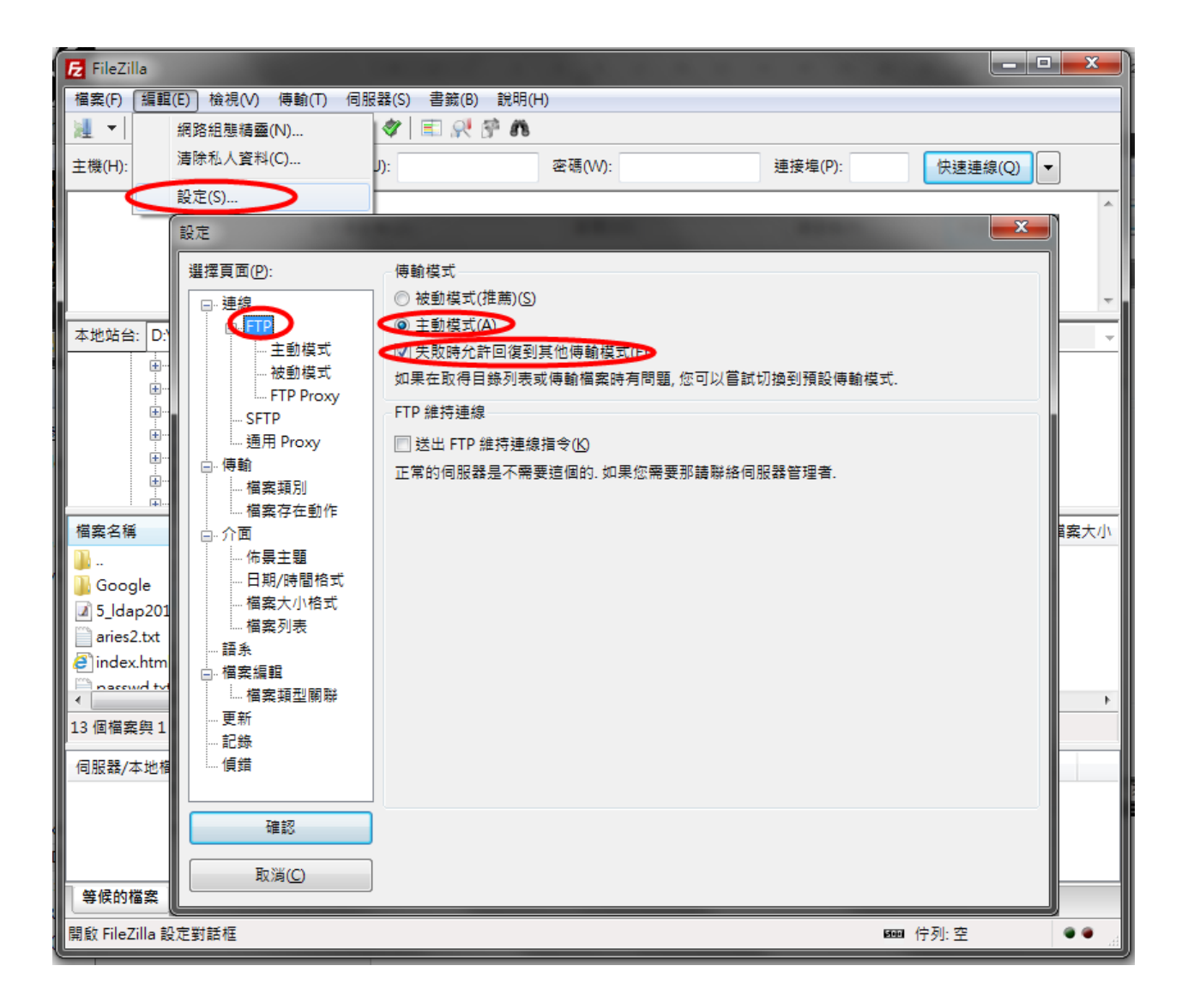